# **View payouts on Stripe**

When you sell tickets, add-ons, or accept donations, the transaction is processed securely using Stripe. In order for this to work, your organization must first <u>Connect to Stripe</u>.

Stripe aggregates Payouts to your Bank into a single **Daily Payout**. These Daily Payouts to your connected bank account are a lump sum of all revenue collected since the last payout, less any Stripe transaction fees. *The Stripe transaction fees* 2.9% + 30 cents per transaction.

Jlive offers an <u>Order Reports</u> (Event-specific and Organization-wide) which include a row for each Order (ie each Credit Card transaction). These reports have a column called **Stripe Date Paid** which indicates which **Stripe Daily Payout** that order was included in.

You may also access a **Stripe Dashboard** showing all Payments to your bank by visiting the Billing Tab on your <u>Organization Profile</u>.

Stripe Payout Schedule is 2 business days in USA and 3 business days in Canada. (read more on Stripe's <u>website</u>).

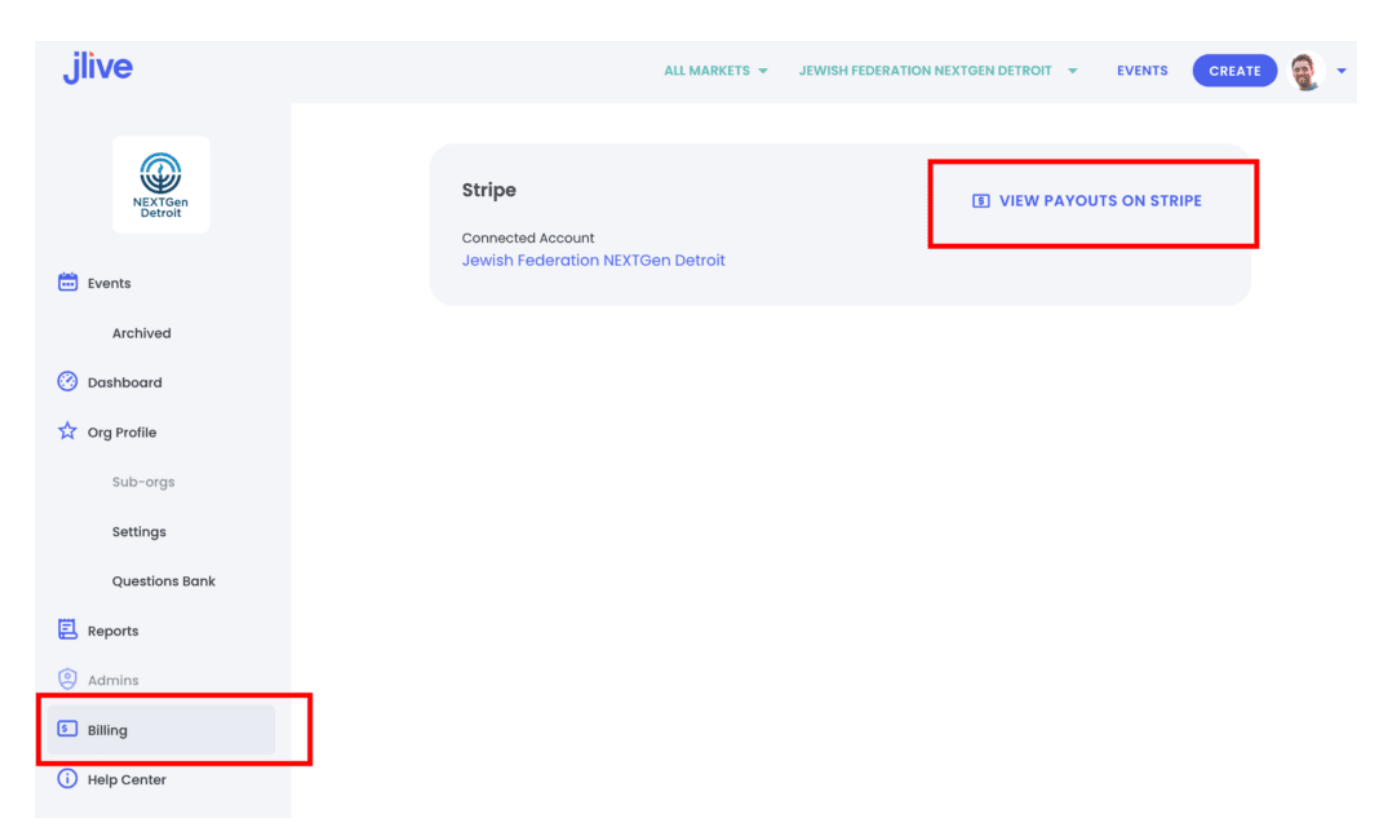

Then click on View Payouts on Stripe in the top right to launch a Stripe

#### Dashboard.

| Track your earnings on the go<br>Download the new Stripe Express mobile app t            | to track your payments and manage your tax forms on the go.                                                                                                    | Download app $~\times~$                                                                                                    |
|------------------------------------------------------------------------------------------|----------------------------------------------------------------------------------------------------|----------------------------------------------------------------------------------------------------|
| rocessing                                                                                | Total earnings 🚯                                                                                                    | Past year V                                                                                                    |
| 174.51 USD                                                                               | +315% vs. last year                                                                                                    |                                                                                                    |
| See details about money that's on x the way.                                             | \$14.0K<br>\$12.0K<br>\$10.0K<br>\$8.0K<br><del>\$6.0K</del>                                                                                                    | $\wedge \wedge$                                                                                                    |
| ☐ JLive \$174.51                                                                         | \$4.0K<br>\$2.0K<br>\$0                                                                                                    | $\sim$ $\sim$ $\langle$                                                                                                    |
| Pending 🕄 \$51.59                                                                        | Sep 1                                                                                                    | Today                                                                                                    |
| On the way \$122.92                                                                      |                                                                                                    |                                                                                                    |
| Ready for payout      \$0.00                                                             | Transactions 🛃 Export                                                                                                    | All activity $ \lor $ All time $ \lor $                                                                                                    |
| Sent to payout account S \$122.92                                                        | ТҮРЕ                                                                                                    | DATE AMOUNT                                                                                                    |
| See details >                                                                            | Payment from JLive                                                                                                    | Aug 18 Pending                                                                                                    |
| pal                                                                                      | Payment from JLive                                                                                                    | Aug 18 Pending                                                                                                    |
| Croate coal                                                                              | Payment from JLive                                                                                                    | Aug 18 Pending                                                                                                    |
| Set an earnings goal.                                                                    | Payment from JLive                                                                                                    | Aug 18 Pending                                                                                                    |
| Set an earnings goar. Create goar                                                        |                                                                                                    |                                                                                                    |
| Earn my first \$10                                                                       | Payment from JLive                                                                                                    | Aug 18 Pending                                                                                                    |
| Earn my first \$10<br>0%                                                                 | <ul> <li>Payment from JLive</li> <li>Payout from JLive to PNC Bank</li> </ul>                                                                                     | Aug 18 Pending<br>Aug 17 Pending                                                                                                    |
| Create goar Earn my first \$10 % \$0 of \$10 earned · 7 days left                        | <ul> <li>Payment from JLive</li> <li>Payout from JLive to PNC Bank</li> <li>Payment from JLive</li> </ul>                                                         | Aug 18     Pending       Aug 17     Pending       Aug 17     Pending       Aug 17     Pending                                                                                                    |
| Set an earnings goal. Create goal Earn my first \$10 0% \$0 of \$10 earned · 7 days left | <ul> <li>Payment from JLive</li> <li>Payout from JLive to PNC Bank</li> <li>Payment from JLive</li> <li>Payment from JLive</li> </ul>                             | Aug 18     Pending       Aug 17     Pending       Aug 17     Pending       Aug 17     Pending       Aug 17     Pending       Aug 17     Pending                                                   |
| Create goar<br>Earn my first \$10<br>0%                                                  | <ul> <li>Payment from JLive</li> <li>Payout from JLive to PNC Bank</li> <li>Payment from JLive</li> <li>Payment from JLive</li> <li>Payment from JLive</li> </ul> | Aug 18     Pending       Aug 17     Pending       Aug 17     Pending       Aug 17     Pending       Aug 17     Pending       Aug 17     Pending       Aug 17     Pending       Aug 17     Pending |

See more

To learn more about how Stripe handles Payouts including Payout Schedule, Payout Speed, check out this Help Page <u>https://stripe.com/docs/payouts#payout-schedule</u>

### **Reconciling Daily Payouts with Bank Account**

The Jlive <u>Orders Reports</u> indicate which Payout each order is included in. To download the <u>Organization-wide Orders Report</u> visit the Reports Tab on the left.

Then set a date-range (less than 90 days) and you will generate a report with all orders for all events at your organization and sub-organizations. (You may need to refresh the page to download the report.)

| ve                         |                        |        |                         | ALL MARKETS 👻     | JEWISH FEDERATION O | F METRO DETROIT | - EVENTS CREATE |
|----------------------------|------------------------|--------|-------------------------|-------------------|---------------------|-----------------|-----------------|
| Fred interest              | Orders Reports         | Stort  | Find                    |                   |                     |                 |                 |
| vents                      | oldold koport          | otore  |                         |                   | 6169                |                 |                 |
| Archived                   | BY                     | TYPE   | DATE RANGE              | FILENAME          | FINISHED            | SIZE            |                 |
| ashboard                   | Ter Henrichter         | Orders | 06.30.2022 - 07.31.2022 | orders_67_2022-06 | 12:01 PM 08.01.2022 | 222.36 KB       | DOWNLOAD        |
| rg Profile                 | anger forma            | Orders | 06.30.2022 - 07.31.2022 | orders_67_2022-06 | 08:03 AM 08.01.2022 | 222.36 KB       | DOWNLOAD        |
| Sub-orgs                   | for designing          | Orders | 05.31.2022 - 06.30.2022 | orders_67_2022-05 | 12:31 PM 07.05.2022 | 138.73 KB       | DOWNLOAD        |
| Settings<br>Questions Bank | anger Terra            | Orders | 06.01.2022 - 06.30.2022 | orders_67_2022-06 | 10:21 AM 06.30.2022 | 113.22 KB       | DOWNLOAD        |
| eports                     | Angle Term             | Orders | 04.22.2022 - 06.01.2022 | orders_67_2022-04 | 12:39 PM 06:20:2022 | 407.66 KB       | DOWNLOAD        |
| dmins                      | fact the second second | Orders | 04.30.2022 - 05.31.2022 | orders_67_2022-04 | 11:47 AM 06.03.2022 | 321.66 KB       | DOWNLOAD        |
| iling                      | anger frans            | Orders | 05.01.2022 - 05.31.2022 | orders_67_2022-05 | 10:03 AM 06.01.2022 | 312.32 KB       | DOWNLOAD        |
|                            | anger Terra            | Orders | 05.29.2022 - 05.31.2022 | orders_67_2022-05 | 09:58 AM 06.01.2022 | 23.08 KB        | DOWNLOAD        |
|                            | angin Terra            | Orders | 05.01.2022 - 05.31.2022 | orders_67_2022-05 | 10:06 AM 05:31:2022 | 302.09 KB       | DOWNLOAD        |
|                            | Angle Terra            | Orders | 05.01.2022 - 05.28.2022 | orders 67 2022-05 | 12:01 PM 05:26:2022 | 275.5 KB        | DOWNLOAD        |

In the CSV file, look for the **Stripe Date Paid** Column. This will indicate which Daily Payout that Order was included in.

| Т                           | U                |
|-----------------------------|------------------|
| Stripe Payout Expected Date | Stripe Date Paid |
| 5/29/22 0:00                | 5/29/22 0:00     |
| 5/31/22 0:00                | 5/31/22 0:00     |
| 5/31/22 0:00                | 5/31/22 0:00     |
| 6/3/22 0:00                 | 6/3/22 0:00      |
| 6/22/22 0:00                | 6/22/22 0:00     |
| 6/22/22 0:00                | 6/22/22 0:00     |
| 6/22/22 0:00                | 6/22/22 0:00     |
| 6/23/22 0:00                | 6/23/22 0:00     |
| 6/23/22 0:00                | 6/23/22 0:00     |
| 6/24/22 0:00                | 6/24/22 0:00     |
| 6/24/22 0:00                | 6/24/22 0:00     |
| 6/28/22 0:00                | 6/28/22 0:00     |
| 6/28/22 0:00                | 6/28/22 0:00     |
| 6/28/22 0:00                | 6/28/22 0:00     |
| 6/28/22 0:00                | 6/28/22 0:00     |
| 6/28/22 0:00                | 6/28/22 0:00     |
|                             |                  |

If you were to Sum all of the **Net To Host** for all **Orders** in a given **Stripe Date Paid**, the amount will equal the that days **Payout Amount** (ie what was sent into your bank account on that date.)

#### **Payout Date vs Arrival Date**

Sometimes your bank may delay the settlement and a **Payout** that was sent to your bank may settle a few days later.

Soon we will be including both the **Payout Date** and the **Arrival Date** in our Organization-wide Orders Report.

## **For Power Users**

If you want an easy way to sum all of the transactions with a given Pay Out Date, then an Excel Pivot table can help.

To create a pivot table, select all of the cells in your spreadsheet, then click **Insert > Pivot Table.** 

Then drag the Fields to look just like this image:

Here are the Pivot Table Settings.

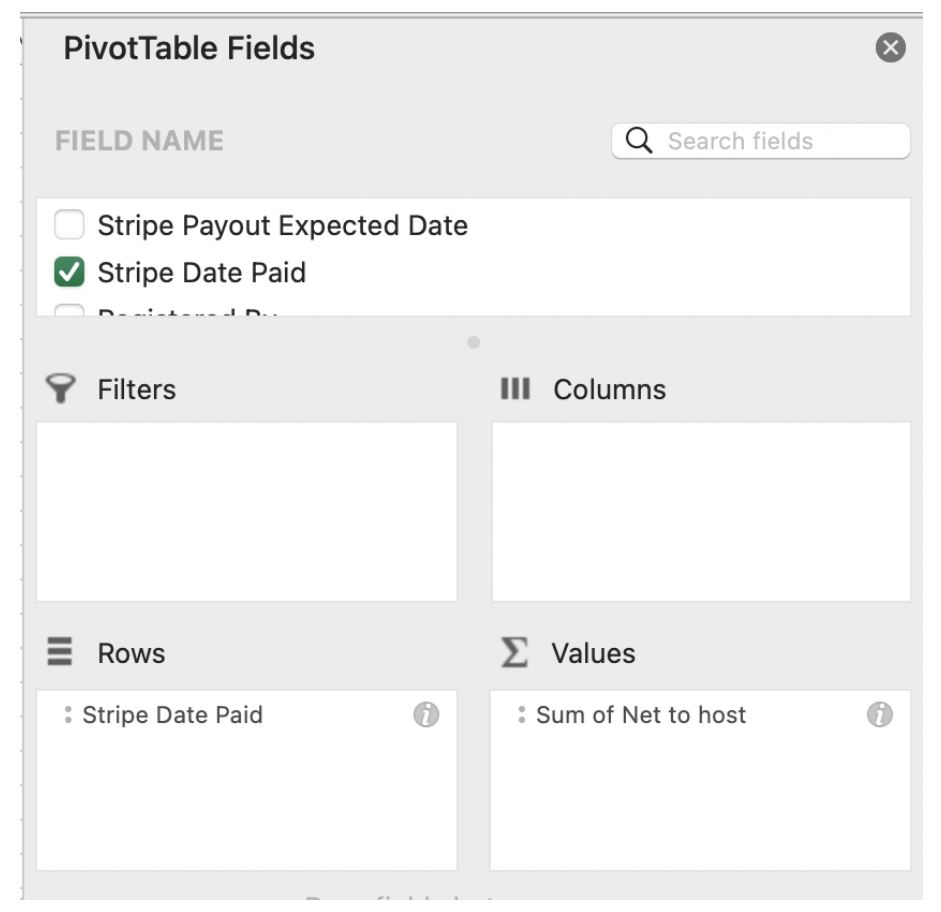

And you should now see a table with the **Total Daily Payout** per day which you can compare to your bank statement.

| Row Labels 🔽 Sum | of Net to host |
|------------------|----------------|
| -                | 29.86          |
| 5/29/22          | 14.26          |
| 5/31/22          | 28.52          |
| 6/3/22           | 14.26          |
| 6/22/22          | 28.23          |
| 6/23/22          | 28.52          |
| 6/24/22          | 28.52          |
| 6/28/22          | 71.32          |
| 6/29/22          | 42.78          |
| Grand Total      | 286.27         |

### How does Stripe Connect Work with Jlive?

Read More: <u>How does Stripe Connect Work with Jlive</u>